# 성동구청 선택적 복지제도 가이드

# 성동구청 선택적 복지제도 가이드

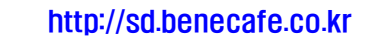

2015.1

복리후생관 운영기관 🤤 제너두] 복지카드 운영기관 🧲 우리은행

성동구 복리후생관 이용안내 1. 접속 및 로그인 복리후생관 URL : http://sd.benecafe.co.kr/ I OPOICI LOGIN A 로그인 비일번호 화원가법/여이디법권 이이디 찾기 방법성용 찾기 아이핀 LOGIN 아이거의 및 희판정보세점에 데이핀 등록을 하신 후 사용가는 함시다. 에어프 유그것 SARAH FAG 48948 · 70250440355 · 22659591 02-502-100 g 💿 🕲 💿 ○ 안전한 사용을 위하여 **보안프로그램 설치**가 필요합니다. 그룹웨어를 통한 접속 시에도 사용 중 안내창이 나타날 경우 클릭하여 설치하셔야 합니다.

첫 방문 한 신규·기존회원은 회원가입/아이디 발급 버튼을 클릭합니다.

- 기존(이전이용)회원의 정의 : 2015년 1월 1일 전 까지 복리후생관을 사용하였던 임직원
 신규(처음방문자)회원의 정의 : 2015년 1월 1일 이후 복리후생관을 사용하게 된 임직원
 가입절차 :약관동의 -> 본인인증 -> 회원정보입력 ->가입완료

② 아이핀 로그인: 회원가입 > 회원정보 입력 / 회원정보 관리 메뉴에서 아이핀 등록 절차 이후 이용이 가능합니다.

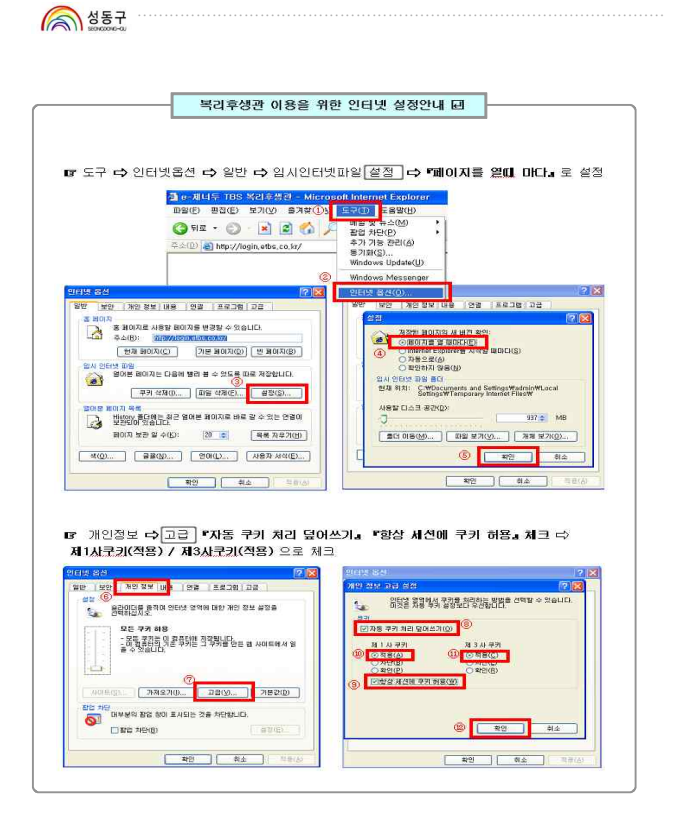

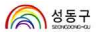

# 2. 메인화면

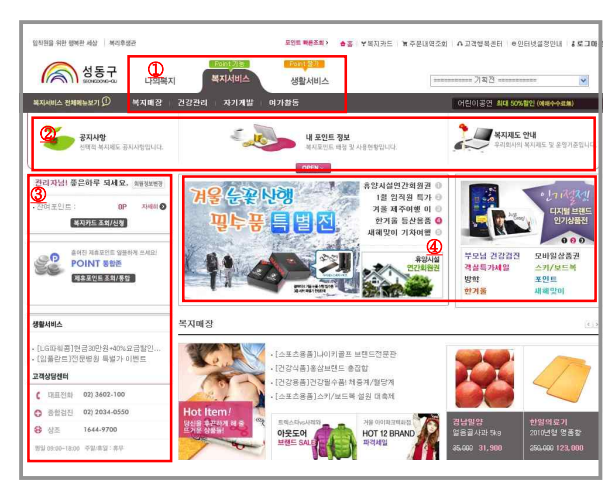

| ① 메뉴이동   | <ul> <li>나의 복지: 포인트해정내역, 비용신청, 주문내역, 개인정보 등</li> <li>복지서비스: 건강관리, 자기계발, 여가활동, 가정친화 등</li> <li>포인트 사용가능 서비스 메뉴이동</li> <li>생활서비스: 쇼핑, 금융 등 포인트 사용 불가한 서비스 메뉴이동</li> </ul> |
|----------|----------------------------------------------------------------------------------------------------|
| ② 포인트정보  | - 공지사항 : 공지사항<br>- 내포인트정보 : 배정, 사용, 잔여포인트 현황 및 비용신청 바로가기                                                                                                    |
| ③ 고객상당센터 | - 포인트현황, 포인트통합존, 고객상담센터 안내 등                                                                                                    |
| ④ 이벤트    | - 복리후생관 진행 중인 이벤트                                                                                                    |

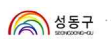

# 3. 나의복지\_복지포인트

배정포인트, 사용포인트, 잔여포인트 등의 실시간 포인트 현황을 확인할 수 있습니다.

#### ○ 포인트배정내역

| 70100520100           | 20100101 |                |          |
|-----------------------|----------|----------------|----------|
| TT CLI MENNE ZOLLI CM |          | 2010년 신규포인트 지급 | 800,000  |
| 요건 또 타장 내 되           |          | 배정포인트 함계 :     | 800, 000 |
| 세 Benecate 포인트 📎      |          |                |          |
| 내계인정보 🕗               |          |                |          |

# ○ 포인트사용내역

| <br>나의 복지                                       |         | ■ 포인트 사용<br>■ 포인트 현황입니 | 내역<br>I다. |     |              |          |         |
|-------------------------------------------------|---------|------------------------|-----------|-----|--------------|----------|---------|
|                                                 |         | 배정포                    | 인드        | 사용  | <u>토인트</u>   | 잔여포인트    | 사용가능포인트 |
| 나의 국제 표현트 🕑                                     |         | 800,                   | 000       | 50, | 900          | 749,200  | 743,200 |
| 복지카드 비용신청<br>내 주문내역<br>내 Benecafe 포인트<br>내 계인정보 | ~ ~ ~ ~ | 전체사용내역<br>= 자율항목 사용내   | · 항목별 사용  | 내역  |              |          |         |
|                                                 |         | 사용일                    | 유형        | 구분  | 서비스          | 사용한곳     | 사용포인트   |
| 고객상담센터                                          |         | 2010/01/05             | 온라인       |     | <u>온라인서점</u> | 혼라인서점    | 50, 900 |
| 02) 360-2100                                    |         |                        |           |     |              | 온라인 소개 : | 50,800  |
|                                                 |         |                        |           |     |              |          |         |

#### [6 선택적 복지제도 가이드].....

중 성동구

# 4. 나의복지\_복지카드비용신청

#### ○ 비용신청 및 취소

| and the second                                 |             | 비용신형 및 취소                                                                                  | 비용신성결과조희                                                             |                                               | 복지키도 이용                    | 반내 비용신형 허용업용 |
|------------------------------------------------|-------------|--------------------------------------------------------------------------------------------|----------------------------------------------------------------------|-----------------------------------------------|----------------------------|--------------|
| 나의 역시 포인드<br>복지카드 비용신성                         | 0           | ■ 복지카드 사용내역을 3                                                                             | 회하신 후 비용신청 신청 5                                                      | ! 취소를 합니다.                                    |                            |              |
| •비용진함 및 취소                                     |             | Manage and Man                                                                             |                                                                      |                                               |                            |              |
| 비용신형 결과조회                                      |             | 특시카드 이용단당기                                                                                 | 4 뉴의사임! 이태 사망을 한                                                     | 는지 적인하지가 마랍니다.                                |                            |              |
| 내 주문내역<br>내 Benecale 포인트<br>내 게인정보<br># 고객상담센터 | )<br>)<br>) | <ul> <li>알뿌매울/부분히소/기<br/>(제외대상은 조회되지</li> <li>조회내믹은 배입기준:</li> <li>카드이울 후 1주일 경</li> </ul> | ·해카드마을/1,000원 미만 매용<br>양습니다.)<br>으로 최근 6개월까지만 조회됩<br>마 후에도 사용내역이 조회가 | /연금8VC는 백지카드 비용신청<br>니다.<br>네지 않을 경우 카드상답센터에서 | 대상에서 제외됩니다.<br>확인하시기 바랍니다. |              |
| 02) 360-2100                                   |             | 옥사카드                                                                                       | O N\BBC4FE                                                           |                                               |                            |              |
| 평일 09:00~18:00 주평/휴일 : 1                       | 17          | 복지카드종류 선택                                                                                  | 복지카드일반                                                               | · 본인의 카드종류를 반드시 신                             | 1위해 주네요!                   |              |
|                                                |             | 사용기간 선택                                                                                    | 1卒留 1別醫                                                              |                                               |                            |              |
|                                                |             | 사용기간 입력                                                                                    | 2010-01-01                                                           | m - 2010-01-06 m <sup>12</sup>                | 1월 단위로 조회 가능               |              |
|                                                |             | 현재 이민족 날이 사용하실                                                                             | 수 있는 복지비(조인트)는 <b>3,</b> 6                                           | <u>광색</u><br>40,000원입니다.                      |                            |              |
|                                                |             |                                                                                            |                                                                      |                                               |                            |              |
|                                                |             | 카드사용일                                                                                      | 사용한곳(업종코)                                                            | 사용금역                                          | 포인트신청                      | 목리우생관 주문건    |

#### ○ 비용신청 결과조회

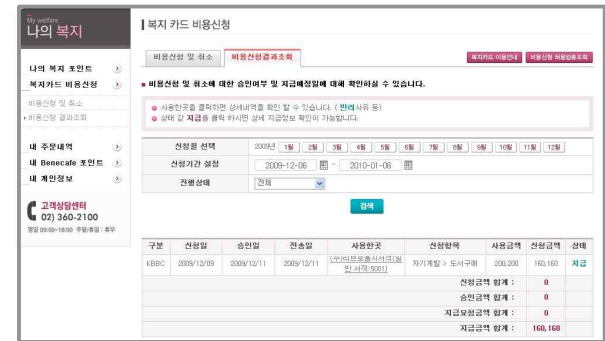

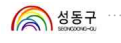

### 5. 나의복지\_주문내역

복리후생관 내 주문현황을 확인 할 수 있습니다.

#### ○ 내 주문내역

| My welfare                               | 내 주문내역           |            |                    |            |      |         |          |
|------------------------------------------|------------------|------------|--------------------|------------|------|---------|----------|
| 나의 복지                                    | • 주문번호를 통해 목     | 리후생관 내     | (서 주문 또는 예약한 내역을   | 확인 하실 수 있습 | ւստ. |         |          |
| 나의 물지 푸인트 🕥                              | 주문기간선            | 9          | 1주일 1개월 3개월 1년     |            |      |         |          |
| 복지카드 비용신청 🕑                              | 주문기간 설           | 정          | 2009-12-30 🗏 - 201 | 0-01-06 🖽  |      |         |          |
| 내 주문내역 ><br>내 Benecafe 포인트 ><br>내 게인정보 > |                  |            |                    | 검색         |      |         |          |
|                                          | 주문변호             | 주문얼자       | 서비스명               | 결제상태       | 주문상태 | 포인트걸제금액 | 걸제음역     |
| C 02) 360-2100                           | 180HU10010519629 | 2010-01-05 | 문라인서점              | 결제완료       | 주문완료 | 0원      | 120,000원 |
| 智道 09:00-18:00 - <b>芬留/希望</b> :春草        |                  |            | ্রাম               |            |      | 50,8008 | 240,0002 |

※ 복지카드 비용신청 건은 서비스명 "신용카드영수증"으로 표시됩니다.

# 6. 나의복지\_개인정보

#### ○ 회원정보관리

- 주민등록번호, 이름, 부서, 직급, 입사일 등 기본적인 인사정보는 개인이 수정하지 못합니다.
- 기본 인사정보에 잘못된 부분이 있을 경우에는 <u>총무과 후생노무팀</u>로 인사정보 변경신청을 합니다.
- 전화번호, 이메일, 주소 등의 연락처는 개인이 등록 및 수정할 수 있습니다.
- 이메일 및 전화번호 등 개인정보에 변동이 있을 시에는 바로 수정하여 사용내역 이메일 및 배송 등이 정확하게 본인에게 이루어질 수 있도록 유의 바랍니다.

#### ○ 비밀번호변경

영문과 숫자를 혼합하여 6자리이상 12자리 이하로 입력하며 자주 변경하여 외부에 노출 되지 않도록 유의합니다.

| <sup>My wellars</sup><br>나의 복지 |        | ┃ 내 개인정보<br>■ 회원님의 등록된 개인   | 청보를 수정하실 수 있습니다.                  |               |   |   |   |
|--------------------------------|--------|-----------------------------|-----------------------------------|---------------|---|---|---|
| 나의 목지 포인트<br>복지카드 비용신청         | e<br>e | ○ 표시 한목은 필수 입력<br>회원정보관리 비용 | 한국입니다. 정확히 입력하여 주시기 바랍니다<br>#변호변경 | 4             |   |   |   |
| 내 주문내역                         | ۲      | 이름                          | 1                                 | 주민번호          |   |   |   |
| 내 Benecate 포인트 📀               | 부서명    |                             | 적급                                |               |   |   |   |
| 내 개인정보                         | ۲      | 입사일                         |                                   | 사원번호          |   |   |   |
| · 회원정보관리                       |        | 생년콜일                        | U 14                              | 일 () 양력 () 음력 |   |   |   |
| 182325                         |        | 결혼여부                        | ○기혼 ④ 미혼                          | 결혼기념일         | B | 4 | 8 |
|                                |        | 이메일                         | 9                                 | 전력하세요♥ 💌      |   |   |   |
| C 고객상담센터<br>02) 360-2100       |        | o휴대전화                       |                                   | 자택 전화번호       |   |   |   |
| 問題 09:00~18:00 卒苗/森留:森4        | ē      | o직장전화                       |                                   |               |   |   |   |

# 성동구 ···

# 7. 복지카드비용신청방법

복리후생관 「복지서비스」 또는 오프라인에서 복지항목을 이용 시 <mark>복지카드(우리BC카드)</mark> 로 결제한 금액에 대해서만 복지카드비용신청를 할 수 있습니다.

#### 【복지카드란...】

- 복지카드는 복리후생 결제 신용카드입니다. (우리BC카드)
- 복지카드는 신용카드 가맹점에서 자유롭게 사용 할 수 있습니다.
- 복리후생 지원항목을 구매하여 포인트 정산을 하려면 반드시 복지카드로 결제를 합니다.
- 복지카드 이용일에서 3~4일 후 [복지카드비용신청]→[비용신청 및 취소]에서 사용내역을 조 회하여 배정포인트 한도 내에서 비용청구를 신청</u>합니다.
- 관리자 승인이 되면 포인트 정산금액만큼 복지카드결제계좌에 매월 입금됩니다.

# 【복지카드 비용신청 및 승인일정】

- 복지카드사용기간 : <u>2015. 01. 01 ~ 2015. 11. 30</u>
- 복지카드비용신청기간 : <mark>당월 1일~말일 신청</mark>
- 복지카드비용승인기간 : <u>익월 9일 까지 관리자 승인 및 반려처리</u>
- 복지카드비용지급예정일: **복지카드결제계좌 : 익월 16일**

#### 【복지카드 비용신청 시 유의사항】

- 복지카드 사용내역은 보통 복지카드 이용일에서 3~4일정도 지난 후 조회가 됩니다.
- 카드이용 1주일 경과 후에도 사용내역이 조회되지 않을 경우 <u>우리BC카드 상당센터(1588-9955)</u>에서 확인하시기 바랍니다.
- 조회내역은 <u>매입기준으로 최근 6개월까지</u> 조회됩니다.
- <u>할부매출/가족카드매출/1,000원 미만 매출/현금SVC는 복지카드 비용신청 대상에서 제외</u>됩니다.
   (제외대상은 조회되지 않습니다.)

[10 선택적 복지제도 가이드].

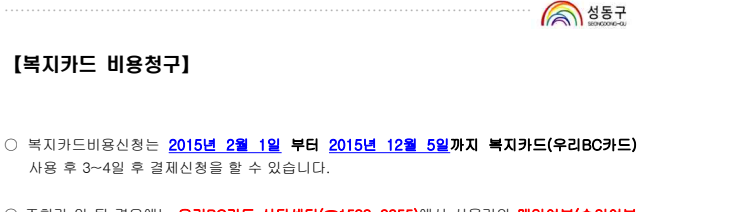

- 조회가 안 될 경우에는 <u>우리BC카드 상당센터(電1588-9955</u>)에서 사용건의<u>메입여부(승인여부</u>
   가 아님)를 먼저 확인해 주시기 바랍니다.(매입기준으로 조회됨)
   \* 매입이란? 복지카드를 사용한 기명점에서 해당카드사로 매출전표를 접수하는 것을 말합니다.
- ① 메인화면에서 [복지카드비용신청] 버튼을 클릭 합니다.

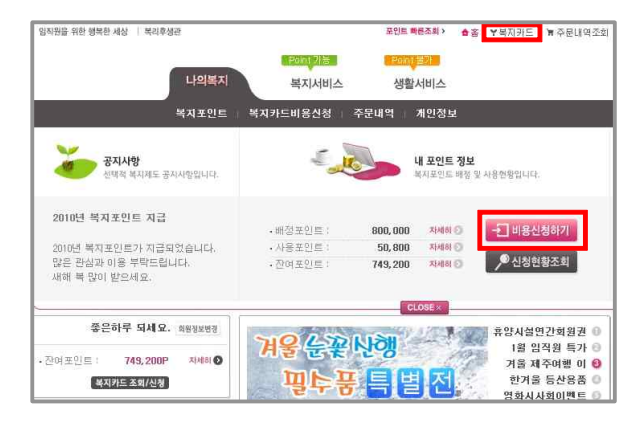

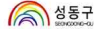

② 복지카드 조회기간을 설정 후 검색버튼을 클릭합니다. (최근 6개월까지 조회됨)

|                                    | 비용신성 및 취소                                                                                                    | 비용신성결과조회                                                                                                    |                                                                  | MUXIPLES O                           | 1824 4848 68582 |
|------------------------------------|----------------------------------------------------------------------------------------------------|----------------------------------------------------------------------------------------------------|------------------------------------------------------------------|--------------------------------------|-----------------|
| 나의 역시 포인트<br>역지카드 비용산형             | · 복지카드 사용내역값                                                                                                    | 을 조회하신 후 비용신청 신청 및 취소                                                                                                  | 8 합니다.                                                           |                                      |                 |
| 비용신형 및 취소<br>비용시험 경양조형             | 핵지카드 비용신                                                                                                    | 청시 유의사항! 아래 사항을 반드시 혹                                                                                                  | 인하시기 바랍니다.                                                       |                                      |                 |
| 내 주문내역<br>내 Benecale 포인트<br>내 계면정보 | <ul> <li>핵심 가/는 사용네</li> <li>핵심 가/분조에서</li> <li>활부패용/부분취:</li> <li>(제 의대상은 조회</li> <li>조회내역은 대답기</li> <li>카드이용 후 1주월</li> </ul> | 12 교황 역사가드 이불물에서 카드사로 배합<br>5/가득카드배출/1,000원 미만 매출/한글로<br>되지 않습니다.)<br>1준으로 최근 6개볼까지만 조희됩니다.<br>1 결과 후해도 사용내역이 조회가 되지 않 | 지만 두 오메가 합니다<br>이 완료된 내역만 조희 동<br>WO는 북지카드 비용신형<br>등 겉우 카드상답센터에서 | ))<br>1 대상에서 제외됩니다.<br>1 확인하시기 바랍니다. |                 |
| 고객상당센터                             | 북지카드                                                                                                    | BOPHE                                                                                                    |                                                                  |                                      | 1               |
| 1월 09:00-18:00 中型/希望:集平            | 복지카드종류 (                                                                                                    | 범택 복지카드일반 💌 - 분                                                                                                    | 신의 카드종류를 반드시 :                                                   | 브랙해 주네요!                             |                 |
|                                    | 사용기간 선택                                                                                                    | 4 1주協 178日                                                                                                    |                                                                  |                                      |                 |
|                                    | 사용기간 입                                                                                                    | 2010-01-01 🖽 -                                                                                                    | 2010-01-06                                                       | 1월 단위로 문희 가능                         |                 |
|                                    |                                                                                                    |                                                                                                    | 김석                                                               |                                      |                 |
|                                    |                                                                                                    |                                                                                                    |                                                                  |                                      |                 |
|                                    | 카드사용일                                                                                                    | F을 수 있는 적시미(소인트)는 3,840,000<br>사용한곳(연풍고)                                                                               | 월입니다.<br>사용금역                                                    | 포인트신형                                | 목감추생관 주문건       |
|                                    |                                                                                                    |                                                                                                    |                                                                  |                                      |                 |

③ 조회된 복지카드 사용내역 중 선택적 복지항목으로 지원되는 항목에 대하여 [신청] 버튼을 클릭 합니다.

#### 1) 불가항목 : <u>복지카드 불가항목 업종코드</u>에 등록된 가맹점에서 사용→ **"불가항목"표기**

| 카드사결제일     | 카드사용일      | 사용한곳(멉종코)           | 사용금맥   | 포인트신청 | 복리후생관 주문건 |
|------------|------------|---------------------|--------|-------|-----------|
| 2010/01/27 | 2009/12/05 | 주식회사 오선식스(사우나:7120) | 24,000 | 불가항목  |           |

2) 신청 : "[신청하기]" 버튼을 클릭하여 신청합니다. (관리자 확인 후 승인 및 반려예정)

| 카드사용일      | 사용한곳(업종코)             | 사용금액   | 포민트신청 | 복리후생관 주문건 |
|------------|-----------------------|--------|-------|-----------|
| 2010/01/03 | 광동석유(주)(SK가스출전소:3306) | 45.020 | 신청    |           |

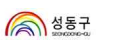

성동구

ה וו

비용신청 취소가능

신청포인트 환원

<u>비용신청 취소불가</u>

신청포인트 환원

비용신청 취소불가

복리후생관 주문건

포인트신청

신청중 취소

# ④ 항목분류(대분류/소분류)를 직원이 선택 후, 포인트결제신청금액(사용포인트 전액 또는 일부) 을 정확하게 입력하여 합니다.

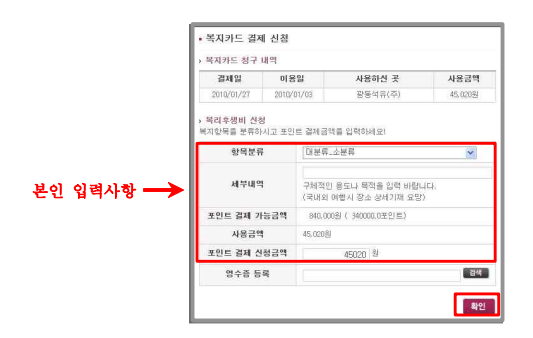

#### ⑤ 신청이 완료된 건은 <mark>(신청 중)</mark> 으로 변경됩니다.

※ 복지카드 비용신청 상태확인

상태

요쳥

취소

승인

반려

인트는 환원됩니다.

조회된 내역에서 **[신청]**버튼을 클릭하여 계속 신청이 가능합니다.

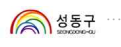

# 【비용신청현황조회】

① [비용신청 현황 조회]를 클릭하면 신청 건에 대한 상태(진행단계)를 확인할 수 있습니다.
 □ '사용한 곳'에 등록된 <u>사용처를 클릭</u>하면 신청내역이 팝업으로 나타납니다.
 □ 상태 [반려]인 경우 : <u>반려사유를 확인</u>할 수 있습니다.

|                                                                                                    | 신청결과조회                                                                                                    |                                                                                                    | 복지카드 0  | 용안내   | 비용신청 6  | 182/5 |
|----------------------------------------------------------------------------------------------------|----------------------------------------------------------------------------------------------------|----------------------------------------------------------------------------------------------------|---------|-------|---------|-------|
| 비용신청 및 취소에 대한 승입                                                                                                    | 빈여부 및 지급예정!                                                                                                 | 일에 대해 확인하실 수 있습니다.                                                                                                    |         |       |         |       |
| <ul> <li>사용한곳을 클릭하면 상세니</li> <li>상태 값 지급을 클릭 하시면</li> </ul>                                                                                                    | 역을 확인 할 수 있습<br>상세 지급정보 확인                                                                                  | 임니다. ( <b>반려</b> 사유 동)<br>이 가능합니다.                                                                                                    |         |       |         |       |
| 신청월 선택                                                                                                    | 2009년 1월 2                                                                                                  | 월 3월 4월 5월 6월 7월                                                                                                    | 8월 9월   | 10월   | 11월 128 | 0     |
| 신청기간 설정                                                                                                    | 2009-12-06                                                                                                  | m - 2010-01-06 m                                                                                                    |         |       |         |       |
| 지해사태                                                                                                    | 7194                                                                                                    |                                                                                                    |         |       |         |       |
| P분 신청일                                                                                                    | 사용하구                                                                                                    | 신청항목                                                                                                    | 사용금액    | 상태    | 환급일자    |       |
|                                                                                                    |                                                                                                    | 84                                                                                                    |         |       |         |       |
| 1000                                                                                                    | 10117                                                                                                    | (as many marked as a second second second second second second second second second second second second second                                                                                                    |         | 11-01 | -       |       |
| 2010/01/05 58                                                                                                    | (일반한식:8001)                                                                                                 |                                                                                                    | 175.500 | 바러    | CHEN    |       |
| E. S. S. L.                                                                                                    |                                                                                                    | The second second                                                                                                    | 신경      | 공액    | 합계 :    | 0     |
|                                                                                                    | - V                                                                                                    |                                                                                                    | 승단      | 민금액   | 합계 :    | 0     |
| 조 시전 및 스                                                                                                    |                                                                                                    | need to be a second to be a second to be | 지급요청    | 성금액   | 합계 :    | 0     |
| P. 400 M 0                                                                                                    | 2 GAILES - MICH                                                                                             | oson merner exp                                                                                                    | মা      | 229   | 합계 :    | 0     |
| 0 복지포                                                                                                    | 인트걸제 상세내역                                                                                                   |                                                                                                    |         |       |         |       |
|                                                                                                    | 2010/02/05                                                                                                  |                                                                                                    |         |       |         |       |
| 김지                                                                                                    | 1 10 1010100                                                                                                |                                                                                                    |         |       |         |       |
| 결지                                                                                                    | 2009/12/24                                                                                                  |                                                                                                    |         |       |         |       |
| 월 22 22 22 22 22 22 22 22 22 22 22 22 22                                                                                                    | 2009/12/24<br>12 2010/01/04                                                                                 | 1<br>2<br>2                                                                                                    |         |       |         |       |
| 결과<br>이문<br>신호<br>사용하                                                                                                    | 1월 2009/12/24<br>1월 2010/01/04<br>신곳 동배돈                                                                    | <u></u>                                                                                                    |         |       |         |       |
| 결지<br>이문<br>신청<br><del>사용</del> 하<br>사용                                                                                                    | 1010 401 40<br>12005/12/24<br>1일 2010/01/04<br>선 곳 동배돈<br>금액 175,500원                                       |                                                                                                    |         |       |         |       |
| 감지<br>3:0<br>신 친<br>신 형<br>사용(<br>·<br>·<br>·<br>·<br>·<br>·<br>·<br>·<br>·<br>·<br>·<br>·<br>·<br>·<br>·<br>·<br>·<br>·<br>·                                                                                                    | 응명 2009/12/24<br>1월 2010/01/04<br>신 곳 동비돈<br>금액 175,500원<br>로류 문화/레저 >                                      | - Crété                                                                                                    |         |       |         |       |
| 23 전<br>(1) 12<br>(1) 12<br>(1) | 12009/12/24<br>1월 2010/01/04<br>신 곳 동비돈<br>금액 175,500원<br>로류 문화/레저 ><br>내역 실순 기념                            | - 019                                                                                                    |         |       |         |       |
| 결제<br>018<br>신청<br>사용하<br>사용<br>한막<br>(<br>내부)<br>                                                                                                    | 응명 2009/12/24<br>응명 2010/01/04<br>신 곳 등비로<br>금액 175,500원<br>분류 문화/리저 ><br>파악 월순 기념<br>1월급액 175,500원         | - 0(t)                                                                                                    |         |       |         |       |
| 명<br>350<br>355<br>455<br>4684<br>854<br>854<br>199<br>199<br>500<br>25<br>199<br>199<br>199                                                                                                    | 응명 2009/12/24<br>영월 2010/01/04<br>선권로 동바로<br>금액 175,500원<br>분류 문화/대저 ><br>파악 철순기념<br>1월급액 175,500원<br>당태 반려 | 002                                                                                                    |         |       |         |       |

[14 선택적 복지제도 가이드]..

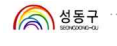

# 8. 복지서비스

건강관리, 자기계발, 여가활동, 품위유지 등의 복지항목으로 지원하는 서비스에 대하여 복리후생관 온라인서비스를 이용할 수 있습니다. (복지카드 비용신청가능)

# 【온라인 자율항목 및 서비스 혜택】

| 구분       | 서비스명    | 서비스 혜택                                                               |
|----------|---------|----------------------------------------------------------------------|
|          | 종합건강검진  | 단체검진수가 적용                                                            |
| 건강관리     | 스포츠용품   | 각종 스포츠 전문 용품을 10~50% 할인                                              |
|          | 건강정보    | 건강관련 정보 제공                                                           |
|          | 다국어교육   | 영어, 중국어, 일본어 온라인강의 최대 30% 할인                                         |
|          | 전화영어    | YBM시사폰, 콜스터디 10%~20% 할인                                              |
| 자기계발<br> | 온라인서점   | <b>예스24, 인터파크도서, 알라딘서점, 교보문고, 반디앤루니스</b><br>단독 <b>3%</b> 추가적립금 제공    |
|          | 도서요약본   | 연회비 20%할인, BookDigest1000, 신간도서 1권 증정                                |
|          | 직영휴양소   | <b>제너두둔내</b> 펜션 177객실, 각종 편의시설 제공,<br>유료회원비 30만원 면제, 유료회원과 동일한 혜택 제공 |
|          | 콘도      | 140여개 전국 콘도 네트웤, 콘도 최저가 보상제 실시                                       |
|          | 펜션      | 290개 펜션 네트웤, 직원 특별 할인혜택 제공                                           |
|          | 국내여행    | 국내여행 포탈서비스 제공, 국내여행 10%, 제주여행 3%,<br>렌터카 65% 할인                      |
| 여가활동     | 해외여행    | 인지도 국내 1위의 하나투어, 모두투어, 레드캡투어, 내일여행 제휴,<br>추가 5%할인 제공                 |
|          | 항공권     | 모두투어 항공권운영                                                           |
|          | 테아파크    | 놀이동산티켓할인                                                             |
|          | 공연      | 5%~30% 공연할인, 실시간 예매사이트 구축                                            |
|          | 영화관람권   | 메가박스, 롯데시네마, CGV 영화관람권                                               |
|          | 영화공연예매권 | 티켓링크 영화예매권(예매수수료無)                                                   |

○ 상태 값이 '지급(요청)'으로 표시된 내역은 카드사로 '지급을 요청한 상태'로 실제 지급일과는 차이가 있습니다.

 승인 및 지급의 건은 확정 상태 값으로 비용신청내역을 취소 또는 반려처리로 수정 할 수 없습니다.
 직원 본인이 <u>복지카드비용신청 건을 취소</u>하고자 할 경우에는 상태 값이 '신경증' 일 경우에만 취소가 가능하며, [비용신청 및 취소]화면에서 '취소'를 클릭 합니다. 취소와 동시에 신청 포

○ '지급(요청)'으로 등록된 건은 복지카드결제계좌로 <u>매월 16일</u> 입금됩니다.

상태내역

직원이 복지카드 사용내역을 조회 후 포인트 결제신청

복지카드 비용 신청했던 '요청'상태 값을 직원이 취소

'요청'한 내역을 관리자가 승인기간에 승인

지급(요청) '승인'된 내역이 승인기간이후 카드사에 내역전송

○ 취소 및 반려의 건은 취소 및 반려와 동시에 환원됩니다.

 카드사결제일
 카드사용일
 사용한곳(업초코)
 사용금액

 2010/02/15
 2010/01/01
 홈드피아(기타회원제형태업소43388)
 51000

'요청'한 내역을 관리자가 승인기간에 반려처리

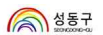

중 성동구

# 9. 생활서비스

<mark>「생활서비스」는 선택적 복지제도 지원항목은 아니며</mark>, 직원에게 보다 많은 혜택을 드리고자 등록된 서비스로 개인부담으로 이용 할 수 있습니다.

### 【생활서비스 및 서비스 혜택】

| 서비스명     | 서비스 혜택                                    |
|----------|-------------------------------------------|
| 복지매장     | 임직원 가족을 위한 종합몰 운영, 10~50% 할인, 에누리최저가이벤트 등 |
| 꽃배달      | 전국무료배송, 당일 배송, 최상의 품질 보증                  |
| 대출       | 하나은행 하나N플라자, 외환은행 리더스론, 솔로몬저촉은행 와이즈론      |
| 보험       | 다양한 온라인 보험 상품, 저렴한 보험료, 이벤트 상시 진행         |
| 온라인자동차보험 | 한화손보 자동차보험, 온라인 최저가 수준, 사은품 제공            |
| 아름다운기부   | 복리후생관과 아름다운재단이 함께하는 기부                    |
| 상조서비스    | 장례토탈서비스                                   |

참고사항 : 「생활서비스」는 선택적 복지제도 지원항목이 아닙니다.

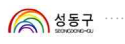

#### 10. 주문/결제/조회

온라인 선택적 복지항목은 개인부담(신용카드, 온라인입금 등)으로도 결제가 가능하며, <u>포인트 직접결제 및 복지카드결제 후 복지카드비용신청</u>한 건에 한하여 <u>포인트에서 차감</u> 되어 개인부담을 하지 않습니다.

복리후생관 「복지서비스」 및 「생활서비스」에서 원하는 서비스 메뉴를 클릭 합니다.

# 【사례】생활서비스 〉 투게더물 상품 | 루그인 | 회원기업 | 주문/배송7회 | 나만의 공간 | 고객센터

| GD HOME             | 인터넷백화점                                                      | 임직원 특가코너    | 쿠폰/이벤트                  | HOT인기행                                   | 일   공동구매     | 9,900원십        | 비원드         | 기획전           | 쇼핑맵        |
|---------------------|-------------------------------------------------------------|-------------|-------------------------|------------------------------------------|--------------|----------------|-------------|---------------|------------|
| 통합검색 V              |                                                             | 100 어린이날    | 연휴계주여행 어                | IEME?                                    |              |                | 22m         | 4台哥/日裔        | 제장보기       |
| HOPPING CATEG       | ORY · ↓ 마무스만 가짜다 대원 전체 예상이는 눈에 ~                            | ) 임직원들 위한 1 | 인터넷쇼핑텔 - 배              | #게더블입니다!                                 | (=)          | TIC            | 실성엽         |               | -          |
| e삼성플라자<br>생활가전      | 영제주얼   여성의류   패션잡화   명종화장종<br>냉장고   김치생장고   세탁기   청소기   주방  |             | 9448 <u>1</u> 2<br>4852 | AN ANDER                                 | 2006 원드      | 物温             | 사은잔치        | AL EUHII      | Ind        |
| 영상/음향<br>거프터/투시     | TV/DVD ( 디카/카메라 ) 카메라액세서리   NP3                             |             | STRAFT                  | 임즈                                       | 원특           | 철전             | Total State | 1964          | -          |
| 의류/속옷               | 여성의류   캐주얼   남성의류   속옷/란테리                                  | -           | Y                       |                                          | 60 E         | VENT 🐑         | Specia      | l Shop        | '특별한 선택'   |
| 십파/영품<br>화장품/뷰티     | 해외보면드십   구위/진압   가망/편드역   시.<br>명품화강품   브랜드샵   스킨케어   메이크입  | 1           |                         |                                          | 2006년 뜨거운 여년 |                | -           | Ø             | Lin        |
| 주방/욕실/생활<br>친구/인테리어 | · 식기/용기   조리용품   주방잡화   육실용품<br>일반침구   기능성침구/배트   유아동침구   카 | -           |                         | 투게더불이                                    | 드리는 뜨거운 감동   |                | 내비카이션       | मधनक्ष<br>हरू | 사진인화       |
| 가구                  | · 참실?[구   거설가구   학생/홈오피스   아동?]                             | 은 전상 (M     | 전 별 33<br>1전 통정기사       | 100 (111 111 111 111 111 111 111 111 111 | 이벤트 DLPg     | 에느겁기념<br>김직원관애 | C.H         | Serend .      | OLASAHRA . |

② 원하는 상품을 선택하여 구매수량을 입력한 후 구매절차를 진행합니다.

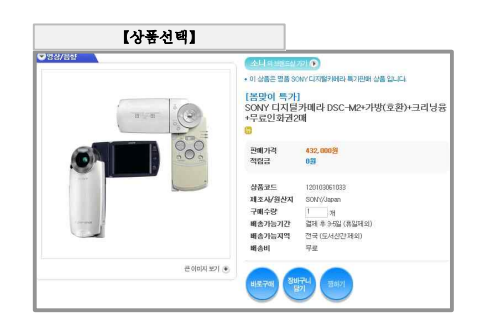

[18 선택적 복지제도 가이드].....

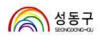

⑤ 마지막으로 주문정보를 확인 후 주문을 완료합니다.

| <sup>Confirm Order</sup><br><mark>※ 주문</mark> 확인/결제  | 정비구니 주문정보 : | 입력 경제정보입력     | 주문확인/결제 | 7295<br> |
|------------------------------------------------------|-------------|---------------|---------|----------|
| 아래 내역을 확인하신 후,<br>주문 와로 비트우 클릭하시며 주문 및 경제가 동시에 와로됩니? | 4           | TESE          | 이전      |          |
| 주문하신 상품                                              | 1.          | $\overline{}$ | 0       |          |
| 수준하신 상품<br>상품함                                       | 1.<br>+8    | 712           | 발인금역    | গ্রস     |

#### ⑥ 정상적으로 주문완료가 이루어졌는지 확인합니다.

| 마der Completed<br>옷 주문완료 | IT.                            | 84F7-4                               | 주문정보 입력 | 경제정보 입력 | 주문확인/결제 | 주문인료 |
|--------------------------|--------------------------------|--------------------------------------|---------|---------|---------|------|
|                          | "주문해 주셔서 감시·<br>고격님, 마지막까지 만팩하 | <mark>합니다."</mark><br>H실 수 있도록 최선을 [ | 내하겠습니다. | (       |         |      |
| 주문내역                     | 확인                             |                                      |         |         |         |      |

- 《 【나의복지》주문내역】메뉴에서 복리후생관 <u>주문내역</u>을 조회할 수 있습니다.
- 조문번호를 클릭하면 각 주문별 상세내역을 확인 할 수 있습니다.

|                          | 201040                | Committee and                       | Committee 1       |                 |      |          |  |
|--------------------------|-----------------------|-------------------------------------|-------------------|-----------------|------|----------|--|
| 나의 복지 포면트 🛛 🕑            | **////                | 수군기간간역 1수용 1개봉 5개봉 1년               |                   |                 |      |          |  |
| 복지카드 비용신성 📀              | 주문기간 설정               | 주문기간 설정 2008-12-30 图 - 2010-01-06 图 |                   |                 |      |          |  |
| 내 주문내역 📀                 |                       |                                     |                   |                 |      |          |  |
| 내 Benecafe 포인트 📀         |                       |                                     |                   |                 |      |          |  |
| 내 개민정보 📀                 | 1                     | ·<br>                               | i - Microsoft Inf | ternet Explorer |      | E 6 🛛    |  |
|                          | 주문번호 주! 내 주문내역        |                                     |                   |                 |      | 결제용역     |  |
| 고객성당센터<br>02) 360-2100   | 1804010010519623 2010 |                                     |                   |                 |      | 120.0008 |  |
| FN 09:00-18:00 平衡/集架: 条平 |                       | · 주문 설치                             |                   |                 |      |          |  |
|                          |                       | 주문번호                                | 주문일자              | 서비스구분           | 주문상태 | 결제상태     |  |
|                          | $\rightarrow$         | 1804010010520573                    | 2010-01-05        | 온라인서점           | 주문완료 | · 캡테찬류   |  |
|                          |                       | 상통정보                                |                   |                 |      |          |  |
|                          |                       |                                     | 상품명(코드)           |                 | ÷ i  | 9424     |  |
|                          |                       |                                     | ☆리를말작동화           |                 |      | 120.000% |  |

③ 주문상품에 대한 배송지 정보를 정확히 입력합니다.

\* 배송지는 【내정보관리》 회원정보관리】 에 등록된 정보가 기본 배송지정보로 제공됩니다. 등록된 회원정보에 수정사향이 발생하면 【내정보관리》 회원정보관리】 를 클릭하여 바로 수정해 주시기 바랍니다.

| 【주문정보 입력】                                                |                       |         |                  |                    |                    |
|----------------------------------------------------------|-----------------------|---------|------------------|--------------------|--------------------|
| 다리바람비카가 (비상용 인역하세요 · · · · · · · · · · · · · · · · · · · | <del>ант</del> ч<br>С | 주문정보 입력 | 결제정보 입력<br>(5.1) | শন্তথণ্ডাম<br>স্পি | 788¤<br>→ -≰s      |
| 일반상품 주문내역                                                |                       | 수당      | 관매가              | 해석발인역              | 2121               |
| [범릿이 특가] 30MY디지함카페라 EGC-MC-7H(호환)+크라낭용 무료인위관3H<br>       |                       | 128     | 432,000원         | 021                | 432, 000 <i>\$</i> |
| ▶ 주문하시는 분 정보                                             | ● 방문시는 :              | 분정보     |                  | 🛃 유분히              | 시는 분 정보와 동         |
| C 이름                                                     | 0 이름                  |         | मत्रम            | 1余利] [八章兰는         | 배송지 새로쓰기           |

④ 주문상품에 대한 결제수단을 선택 후 결제정보를 입력합니다.

- ¥ 「건강관리」,「자기계발」,「여가활동」에 등록된 자율항목은 서비스에 따라 포인트로 직접결제 하거나 복지카드(우리BC카드)로 결제 후 복지카드비용신청를 통하여 지원을 받을 수 있습니다.
- ★「생활서비스」에 등록된 서비스 메뉴는 복지카드로 결제는 가능하나 복지항목이 아니므로 지원을 받을 없습니다
- ★ [온라인입금] 의 경우에는 입금이 완료되어야 정상주문으로 반영됩니다.

| 【결제정」                                                                             | . 입력】                                                                  |                                                                     |
|-----------------------------------------------------------------------------------|------------------------------------------------------------------------|---------------------------------------------------------------------|
| Payment Information<br>결제정보 입력                                                    | Sidizu Ag                                                              | 87보 입력 결제정보 입력 주문학인경계 주문원호<br>                                      |
| STEP<br>인치 결제수단을<br>선택해주세요<br>경제 수단 신택                                            | STEP<br>02 보유하신 구분, 적합금 등의 박수를 확인하시고.<br>철부수진 관련 정보를 입력해주세요<br>관차정성 입역 | SIP 전체 전체 전체 전체 전체 전체 전체 전체 전체 전체 전체 전체 전체                          |
| <ul> <li>· 산용가드</li> <li>· 무통장입금</li> <li>· 기타 철체수단</li> <li>· 인터 철체수단</li> </ul> | ····································                                   | 신동카드 432000 동<br>초 주문금택 432,000 동<br>초 절만금택 0 동<br>호 절제금택 432,000 동 |

성동구

# ③ 복리후생관 고객상담센터 ③

인터넷 **복리후생관 Benecafe** 이용에 대한 문의사항은 복리후생관 CallCenter ☎ 02-3602-100으로 연락주세요! 【근무시간 : 월~금 오전9시~오후6시까지 (토일, 공휴일 휴무)】